# SERVICE NOTE

Supersedes: NONE

## E5515C Wireless Communications Test Set (8960 Series)

Serial Numbers: US0000000/US99999999, GB0000000/GB99999999

Power Measurement Accuracy Degradation Requires Replacement of RF Interface (Includes Thermal Power Detector and Amplifier Gain Stage Defects)

To Be Performed By: Agilent-Qualified Personnel

| Parts Required:<br>P/N | Description                  | Qty. |
|------------------------|------------------------------|------|
| E5515-69891            | RFIO Repair Kit, Refurbished | 1    |

### ADMINISTRATIVE INFORMATION

| SERVICE NOTE CLASSIFICATION:                              |                                                         |                                                                                      |  |  |
|-----------------------------------------------------------|---------------------------------------------------------|--------------------------------------------------------------------------------------|--|--|
| MODIFICATION RECOMMENDED                                  |                                                         |                                                                                      |  |  |
| ACTION<br>CATEGORY:                                       | IMMEDIATELY<br>X ON SPECIFIED FAILURE<br>AGREEABLE TIME | STANDARDS:<br>LABOR: 2.0 Hours                                                       |  |  |
| LOCATION<br>CATEGORY:                                     | CUSTOMER INSTALLABLE<br>X ON-SITE<br>X SERVICE CENTER   | SERVICE X RETURN USED X RETURN<br>INVENTORY: SCRAP PARTS: SCRAP<br>SEE TEXT SEE TEXT |  |  |
| AVAILABILITY:                                             | PRODUCT'S SUPPORT LIFE                                  | AGILENT RESPONSIBLE UNTIL: 1 AUG 2008                                                |  |  |
| AUTHOR: EK/LL PRODUCT LINE: 13<br>ADDITIONAL INFORMATION: |                                                         |                                                                                      |  |  |
| © AGILENT TECHNOLOGIES, INC. 2006                         |                                                         |                                                                                      |  |  |

PRINTED IN U.S.A.

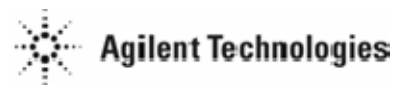

July 31, 2006

#### Situation:

The Test Set's RF Interface (E5515-61248) may require replacement to resolve inaccurate power measurements. Two separate failure mechanisms can occur which require separate detection methods:

#### • Digital Average (DAP) & Thermal Power measurements:

DAP is used in cdma2000 and 1xEV-DO applications. Thermal Power is used in WCDMA applications. Both Test Applications (TA) and Lab Applications (LA) may be affected (Only specific TAs & LAs have DAP or Thermal Power measurement capability. Refer to the <u>table</u> below). A faulty thermal power detector, with an RF signal applied to the RF IN/OUT connector, will display measured power above or below the level of the input signal. A second failure mode, which can be used for fault detection, occurs with no signal applied to the RF IN/OUT connector. <u>Procedure 1</u>, which detects the latter failure mode, should be used to determine if the RF Interface should be replaced due to a defective thermal power detector.

| Test Application | Technology                | Power Measurement |
|------------------|---------------------------|-------------------|
| E1962B           | cdma2000                  | DAP               |
| E1963A           | W-CDMA                    | Thermal Power     |
| E1966A           | 1xEV-DO                   | DAP               |
| E1985B           | W-CDMA                    | Thermal Power     |
| E1985C           | cdma2000                  | DAP               |
| E1985E           | cdma2000, 1xEV-DO         | DAP               |
| E1987A           | cdma2000, 1xEV-DO, W-CDMA | DAP and Thermal   |
| Lab Application  | Technology                | Power Measurement |
| E6702B           | cdma2000                  | DAP               |
| E6703C           | W-CDMA                    | Thermal Power     |
| E6706A           | 1xEV-DO                   | DAP               |
| E6785B           | W-CDMA                    | Thermal Power     |
| E6785C           | W-CDMA                    | Thermal Power     |

#### • Peak Power or Fast Detector measurements:

This measurement is used in IS-95 (CDMA), GSM, TDMA, and AMPS applications. Both Test Applications (TA) and Lab Applications (LA) may be affected. Defective amplifiers will cause power measurement readings to drift from 1-5 dB over time. <u>Procedure 2</u>, which detects this amplifier drift should be used to determine if the RF Interface should be replaced.

#### Solution/Action:

Use the following two procedures to determine if the RFIO (RF Interface) should be replaced. The RFIO should be replaced if **either** procedure fails.

## **Procedure 1:** Manual procedure for Digital Average (DAP) & Thermal Power Detector Verification (No external test equipment is required)

Allow the Test Set to warm up for 30 minutes before proceeding:

- Ensure that no RF signal is applied to the RF IN/OUT connector
- Set the RF IN/OUT Amplitude Offset State to "OFF" (from the SYSTEM CONFIG screen)
- Press the "CALL SETUP" key
- Press the F7 "Cell Power" key, then Press the "OFF" key
- Press the "Measurement Selection" key
- Select:
  - "Digital Average Power" for cdma2000 or 1xEV-DO
  - "Thermal Power" for WCDMA
- Press:
  - The F1 "Digital Average Power Setup" key for cdma2000 or 1xEV-DO
  - The F1 "Thermal Power Setup" key for WCDMA
- Select "Multi-Measurement Count", then set value to 100
- Select "Trigger Arm", then select "Single"
- Press the "START SINGLE" key

Pass condition:Displayed value ≤ -32 dBmFail condition:Displayed value > -32 dBmExecution time:Approximately 20 secondsTurn the "RF IN/OUT Ampted Offset" state to "On"

#### Procedure 2: Manual procedure for Amplifier Gain Stage Drift Verification

Verify the performance of the RF Interface using the procedure below. Replace it if it does not meet specifications (refer to the *Specificatons Table* for specific values). Verify that the replacement RF Interface also meets these specifications. Use proper anti-static protection to remove and replace this assembly. Upgrade of the Test Application(s) may be required.

| Instrument       | Critical Specifications      | <b>Recommended Agilent Model</b> |
|------------------|------------------------------|----------------------------------|
| Signal Generator | 850 MHz Frequency            | ESG Series                       |
|                  | >+10 dBm maximum power       |                                  |
| Power Meter      | ±0.02 dB Instrument Accuracy | EPM Series or 438A               |
| Power Sensor     | 850 MHz Frequency            | E-Series or 8482A                |
|                  | >+14 dBm maximum input       |                                  |
|                  | ±4% linearity                |                                  |
| Power Splitter   | 850 MHz frequency            | 11667A                           |
|                  | ±0.05 dB tracking            |                                  |

Required Test Equipment:

Additional Equipment:

Male-to-Male Type-N adapter (qty 1) 2-3 foot Type-N RF coaxial cable (qty 1)

#### Page 4 of 5

Procedure:

- 1. If necessary, enter the power sensor calibration factors into the power meter.
- 2. Zero and calibrate the power meter and power sensor.
- 3. Connect the equipment as follows:

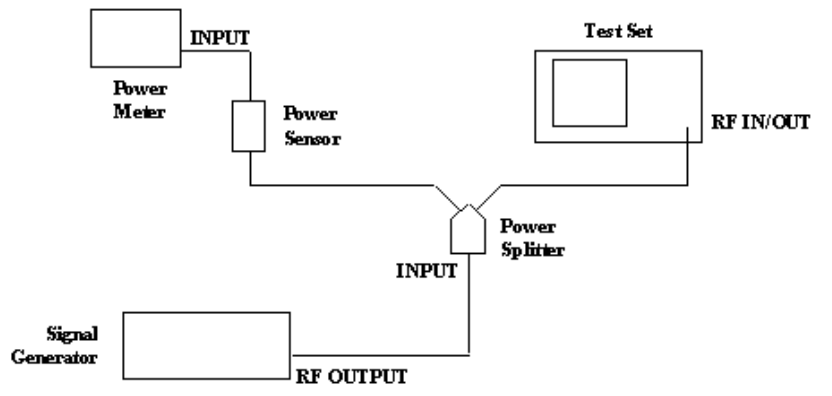

- a. Connect the signal generator to the input of the power splitter with the coaxial cable.
- b. Connect one arm of the power splitter to the Test Set RF IN/OUT connector <u>directly</u> through a Male-to-Male Type-N adapter.
- c. Connect the power sensor <u>directly</u> to the other arm of the power splitter.
- 4. On the power meter, set the power sensor calibration factor for 850 MHz.
- 5. On the signal generator set the frequency to 850 MHz.
- 6. On the Test Set:
  - a. Perform a full preset (SHIFT, Preset).
  - b. For E1960A Test Application:
    - i. On Call Parms Menu 1 set Cell Power to Off.
    - On Call Parms Menu 3 set Receiver Control to Manual and Manual Freq to 850 MHz.
    - iii. Push the MEASUREMENT SELECTION key and select Transmit Power.
  - c. For E1961A Test Application:
    - i. On Call Control Menu set Active Cell to CW
    - ii. On Control Parms Menu set Cell Power to Off.
    - iii. On Control Parms Menu select Receiver Control and set Expected CW Power to each level specified in the *Results Table*. Set Measurement Frequency and Uplink Frequency to 850 MHz.
    - iv. Push the MEASUREMENT SELECTION key and select Analog Transmit Power.
  - d. For E1962B Test Application:
    - i. On the Call Control Menu set Sys Type to AMPS
    - ii. On Call Parms Menu 1 set Cell Power to Off.
    - iii. On Call Parms Menu 3 set Rcvr Power Ctrl to Manual and Meas Frequency to 850 MHz.
    - iv. Push the MEASUREMENT SELECTION key and select Analog Transmit Power.
- 7. For both level settings in the *Results Table* below, do the following:
  - a. On the Test Set, set the Expected Power (E1960A) or Receiver Power (E1962B) to the level being tested. Note: For E1961A the Expected CW Power is set in step 6c-iii.
  - b. On the signal generator, adjust the output so that the power meter displays the level shown in the *Results Table* below. This compensates for splitter and cable losses (approx 6dB).
  - c. Subtract the reading of the power meter from the reading of the Test Set and enter the calculated value in the *Results Table*. The calculated value should not exceed the values listed in the *Specifications Table* (below):

#### Specificatons Table

| Test Application             | <b>RF Power (CW) Measurement</b> |  |
|------------------------------|----------------------------------|--|
|                              | Accuracy Specification           |  |
| E1960A (GSM)                 | ±0.27 dB                         |  |
| E1961A (AMPS/136)            | ±0.27 dB                         |  |
| E1962B (cdma2000/IS-95/AMPS) | ±0.32 dB                         |  |
| E1963A (W-CDMA)              | Not Applicable                   |  |
| E1964A (GPRS)                | Not Applicable                   |  |

Test Set Serial Number: \_\_\_\_\_

RF Interface Part Number: \_\_\_\_\_

#### **Results Table**

| Frequency                     | Level Setting (dBm) |       |
|-------------------------------|---------------------|-------|
|                               | + 4.0               | -20.0 |
| 850 MHz (initial performance) |                     |       |
| 850 MHz (after replacement)   |                     |       |

**NOTE:** Incluce a copy of these results with the defective RF Interface being returned **OR** E-mail them to spokane\_service@agilent.com.